## 3.0.136.009

Vesão GNFe: 2.0.10.10 <Não foi modificado>
Versão DLL: 1.09 <Não foi modificado>
Versão UDF: 1.00 <Não foi modificdo>

### Relatório de Produtos de Balança (Ticket 4271)

Relatório de produtos de balança que fica em **Gerenciamento**  $\rightarrow$  **Relatórios**  $\rightarrow$  **Cadastros**  $\rightarrow$  **Produtos**  $\rightarrow$  **De Balança**. Foi adicionado filtros na tela, para listar somente os produtos desejados.

| Тіро       |                      | Filtro              | Aplicar   | 🔄 Imprimir           |
|------------|----------------------|---------------------|-----------|----------------------|
| Selecionar | Código de<br>Balança | Código de<br>Barras | Descrição | Descrição<br>Balança |
|            |                      |                     |           |                      |

A coluna "<u>Selecionar</u>" é uma coluna editável e pode ser alterado. Esse valor é utilizado ao clicar no botão imprimir, o sistema só ira imprimir os produtos que estiverem selecionado. Tem também uma opção clicando com botão direito sobre o grid para <u>Marcar Todos</u>, <u>Desmarcar Todos</u> e <u>Inverter</u> <u>Seleção.</u>

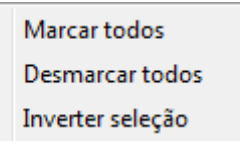

## **Financeiro NF (Total Real)**

Fomos avisado pelo fiscal que o sistema não poderia gerar um financeiro baseado no **Total Final**, o correto é gerar o financeiro pelo **Total da Nota**, pois subentende-se que o sistema foi está ajudando o lançamento de "meia-nota", em que o valor a pagar é maior do que o valor do documento fiscal.

### Estorno de Perda (Ticket 4292)

Ao estornar uma operação de perda o sistema estava colocando a data do estorno como a data atual. Foi corrigido para colocar a data da operação de origem.

## Produtos SFA (Ticket 4261)

Foi criada uma interface para criar uma lista dos produtos que serão exportados para o MgMobile. Essa Interface fica em **Gerenciamento** → **Ferramentas** → **Produtos SFA**. Ela contem um filtro para listar os produtos e dois grids. O grid da esquerda ira listar os produtos do cadastro com uma opção de passar para o grid da direita que vai listar os produtos que serão exportados para o MgMobile, podendo também retirar os produtos do grid da direita passando para o da esquerda (*no caso de passar da direita para a esquerda esses produtos não serão exportados*).

| 🕂 Produtos Força | a de Venda    |                  |                           |           |                  |
|------------------|---------------|------------------|---------------------------|-----------|------------------|
| Тіро             | <b>Filtro</b> | <b>_</b>         | ▶ <u>A</u> plicar 📔 Grava | ar        |                  |
| Código           | Descrição     | Preço Máx. Desc. | Código                    | Descrição | Preço Máx. Desc. |
|                  |               |                  |                           |           |                  |
| •                |               | •                | <                         |           | ۶.               |
|                  |               | Registro 0 de 0  | Registro 0 de 0           |           |                  |

Ao remanejar os produtos de um grid para o outro deve-se clicar no botão gravar para salvar as alterações.

## Relatório de Cupons dos Itens (Ticket 4333)

No relatório de vendas na aba por Item clicando com botão direito do mouse sobre um registro em seguida clicando sobre a opção **Cupons** o sistema ira listar todos os cupons que tiveram venda do produto selecionado na quele período.

| 🕲 Vendas do item            |         |        |                            |          |                |                | 3        |           |                 |                    |          |   |
|-----------------------------|---------|--------|----------------------------|----------|----------------|----------------|----------|-----------|-----------------|--------------------|----------|---|
| LEITE COOP.RITA 1L INTEGRAL |         |        |                            |          |                |                |          |           |                 |                    |          |   |
| DATA                        | Caixa   | Cupom  | Nome                       | Nº Itens | Total<br>Custo | Total<br>Bruto | Desconto | Total     | Margem<br>Bruta | Margem<br>Venda(%) | Hora     | - |
| 11/10/2013                  | PDV-023 | 312015 | CONSUMIDOR                 | 113,00   | 347,05         | 438,70         | 0,00     | 438,70    | 91,65           | 20,891%            | 06:45:30 |   |
| 11/10/2013                  | PDV-023 | 312099 | CONSUMIDOR                 | 109,00   | 353,84         | 454,60         | 0,00     | 454,60    | 100,76          | 22,164%            | 10:43:56 |   |
| 11/10/2013                  | PDV-023 | 312180 | CONSUMIDOR                 | 26,00    | 127,01         | 160,69         | 0,00     | 160,69    | 33,68           | 20,960%            | 14:21:46 |   |
| 11/10/2013                  | PDV-023 | 312212 | CONSUMIDOR                 | 111,00   | 360,87         | 461,32         | 0,00     | 461,32    | 100,45          | 21,774%            | 15:21:15 |   |
| 11/10/2013                  | PDV-023 | 312267 | CONSUMIDOR                 | 19,00    | 34,19          | 48,71          | 0,00     | 48,71     | 14,52           | 29,809%            | 16:59:27 |   |
| 11/10/2013                  | PDV-023 | 312309 | CONSUMIDOR                 | 25,00    | 63,61          | 81,09          | 0,00     | 81,09     | 17,48           | 21,556%            | 18:25:30 |   |
| 12/10/2013                  | PDV-023 | 312344 | CONSUMIDOR                 | 6,00     | 12,16          | 15,12          | 0,00     | 15,12     | 2,96            | 19,577%            | 06:14:53 |   |
| 12/10/2013                  | PDV-023 | 312363 | CONSUMIDOR                 | 9,00     | 16,22          | 21,10          | 0,00     | 21,10     | 4,88            | 23,128%            | 06:56:12 |   |
| 12/10/2013                  | PDV-023 | 312435 | CONSUMIDOR                 | 53,00    | 275,42         | 360,91         | 0,00     | 360,91    | 85,49           | 23,687%            | 09:42:07 |   |
| 12/10/2013                  | PDV-023 | 312567 | CONSUMIDOR                 | 34,00    | 152,92         | 198,82         | 0,00     | 198,82    | 45,90           | 23,086%            | 15:48:21 |   |
| 13/10/2013                  | PDV-023 | 312644 | POSTO RIBEIRO GOULART LTDA | 45,00    | 198,11         | 250,88         | 0,00     | 250,88    | 52,77           | 21,034%            | 06:54:36 |   |
| 13/10/2013                  | PDV-023 | 312692 | CONSUMIDOR                 | 45,00    | 94,40          | 126,06         | 0,00     | 126,06    | 31,66           | 25,115%            | 08:22:30 |   |
| 13/10/2013                  | PDV-023 | 312713 | CONSUMIDOR                 | 6,00     | 43,67          | 51,70          | 0,00     | 51,70     | 8,03            | 15,532%            | 08:48:14 |   |
| 14/10/2013                  | PDV-023 | 312790 | CONSUMIDOR                 | 14,00    | 28,87          | 36,92          | 0,00     | 36,92     | 8,05            | 21,804%            | 12:41:46 |   |
| 14/10/2013                  | PDV-023 | 312805 | CONSUMIDOR                 | 16,00    | 94,53          | 112,38         | 0,00     | 112,38    | 17,85           | 15,884%            | 13:37:51 |   |
| 14/10/2013                  | PDV-023 | 312814 | CONSUMIDOR                 | 67,00    | 248,70         | 320,86         | 0,00     | 320,86    | 72,16           | 22,490%            | 14:11:43 |   |
| 14/10/2013                  | PDV-023 | 312838 | CONSUMIDOR                 | 14,00    | 61,49          | 77,54          | 0,00     | 77,54     | 16,05           | 20,699%            | 14:45:32 |   |
| 14/10/2013                  | PDV-023 | 312884 | CONSUMIDOR                 | 25,00    | 84,24          | 106,79         | 0,00     | 106,79    | 22,55           | 21,116%            | 16:13:00 |   |
| 15/10/2013                  | PDV-023 | 312959 | PAROQUIA SAO BENEDITO      | 83,00    | 346,47         | 455,23         | 0,00     | 455,23    | 108,76          | 23,891%            | 07:28:52 |   |
|                             |         |        |                            | [        | 25.762,27      | 33.193,55      | 0,00     | 33.193,55 | 7.431,28        | 5632,168%          |          | - |
|                             |         |        |                            |          |                |                |          |           |                 |                    |          |   |

# Data de Validade para Notas Próprias de Entrada (Ticket 4359)

Foi alterado o sistema para permitir digitar a data de validade nas notas próprias de entrada.

### Etiquetas de Itens em Equivalência (Ticket 4239)

Na interface de imprimir etiquetas foi feita uma alteração para quando for inserir um item que pertence à equivalência de preço o sistema ira perguntar se deseja inserir toda equivalência.

| 🎲 Impressão de Etiquetas de Códigos de Barras                                                                                     |                         |                            |                    |                 |                                |                |  |  |  |  |
|----------------------------------------------------------------------------------------------------|-------------------------|----------------------------|--------------------|-----------------|--------------------------------|----------------|--|--|--|--|
| Seleção                                                                                                    |                         |                            |                    |                 |                                |                |  |  |  |  |
| Item 7622300386665                                                                                                    | Nº Etiquetas 1 🚔 🛔      | Inserir 🌽 <u>A</u> lterado | os 🚺 Promoções 🔂 🖄 | ota Fiscal 🗔 Ir | mprimir 🔲 Usar Descrição de Se | melhantes      |  |  |  |  |
| Selecionar Código                                                                                                    | Descrição               | Seção                      | Grupo              | Preço           | Observação                     |                |  |  |  |  |
|                                                                                                    |                         |                            |                    |                 |                                | -              |  |  |  |  |
| Confirm<br>Vestivalência de preço! Deseja inserir toda equivalência?<br>Vestivalência de preço! Deseja inserir toda equivalência? |                         |                            |                    |                 |                                |                |  |  |  |  |
| 🎁 Limpar 🧳                                                                                                    | Excluir Registro 0 de 0 |                            |                    |                 |                                | <u>F</u> echar |  |  |  |  |

Quando a opção "**Usar descrição de semelhantes**" estiver marcada o sistema não ira perguntar se deseja inserir todos os itens da equivalência, e ira inserir somente um registro com o nome da grade de equivalências."

## **Recalcular Desconto Nota Própria (Ticket 4300)**

Quando excluia um item na nota fiscal própria e este item tinha desconto o sistema não estava recalculando o valor do desconto na capa da nota. Foi corrigido para quando excluir um item com desconto o sistema recalcular o desconto.

## Cadastrar Veículo para mais de uma Transportadora (Ticket 4309)

O sistema não estava permitindo cadastrar um veículo para mais de uma transportadora. Foi corrigido agora um mesmo veículo pode ser cadastrado para transportadora diferentes.

## Ordenar Itens na Nota Fiscal de Orçamento (Ticket 4418)

Foi criada uma configuração para permitir ordenar os itens do orçamento exportados para nota fiscal, por descrição ou ordem de inserção. A configuração é a de **ID 904** "**Nota Fiscal de Pedidos: Ordenar Item Por**"

Por padrão a configuração está para ordenar os produtos por ordem de inserção.

From: http://wiki.iws.com.br/ - **Documentação de software** 

Permanent link: http://wiki.iws.com.br/doku.php?id=intellicash:atualizacoes:3.0.136.009&rev=1383312324

Last update: 2013/11/01 13:25